## Wireshark で見る プロトコル

#### プロトコルの特徴を知る

hebikuzure

#### 本日のテキスト

#### ◎実践 パケット解析——Wiresharkを使った トラブルシューティング

- http://www.oreilly.co.jp/books/9784873113517/
- ISBN978-4-87311-351-7

#### インストール

## 公式サイトからダウンロードしてインス トールしましょう

#### http://www.wireshark.org/

#### **Download Wireshark**

#### Get Wireshark

The current stable release of Wireshark is 1.4.0. It supersedes all previous releases, including all releases of Ethereal. You can also download the latest development release (1.4.0rc2) and documentation.

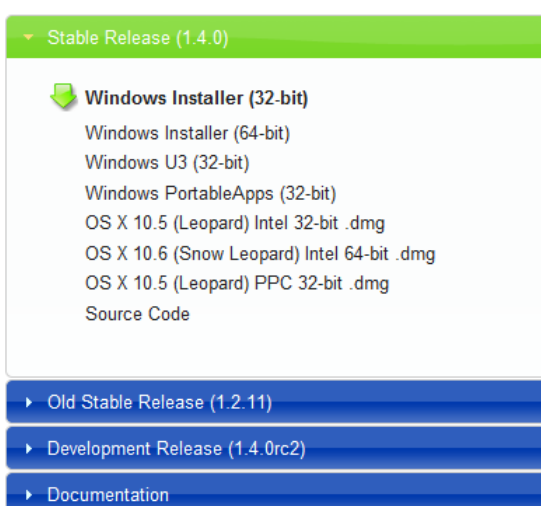

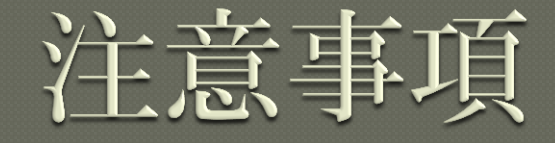

# 最新バージョンを利用しましょう ・セキュリティ修正が含まれます ・古いバージョンは攻撃対象になります Windows 環境では同梱のWinPcap を利用 しましょう

#### WinPcapの注意事項

#### ◎WinPcap 4.1 以降のバージョンでは NPF サービスが自動起動に設定されます

- [管理者として実行] しなくてもパケット キャプ チャができます
- 自動起動で問題がある場合は、以下のレジストリ キーで設定が変更できます
   HKLM¥SYSTEM¥CurrentControlSet¥services¥ NPF¥Start
  - 0x1 : SERVICE\_SYSTEM\_START
  - 0x2 : SERVICE\_AUTO\_START
  - 0x3 : SERVICE\_DEMAND\_START

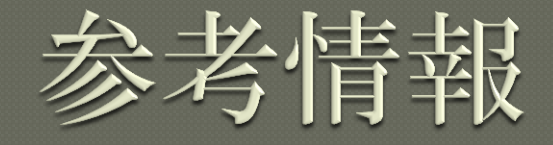

• How To Set Up a Capture http://wiki.wireshark.org/CaptureSetup Security http://wiki.wireshark.org/Security OPlatform-Specific information about capture privileges http://wiki.wireshark.org/CaptureSetup/ CapturePrivileges

プロトコルの解析

●通常はWireshark が自動的に各フレーム (パケット)のプロトコルを解析して表示 してくれる

●リンク層、ネットワーク層、トランスポー
 ト層それぞれのプロトコルが解析される

#### 自動解析の限界

#### ●正しく解析されない場合も多い

#### ◎特にトランスポート層で既定のポート以外 を使い通信を行っている場合

#### •ex.

- 81番ポートで HTTP
- 443番ポート以外での HTTPS

#### プロトコルの手動指定

プロトコルのデフォルトのポートを使用していないトラフィックは正しいプロトコルが推測されない場合が多い

●キャプチャ内容などからプロトコルが分かる場合は、手動でプロトコルを指定して表示させることができる

#### プロトコルの指定方法

# ●指定するパケットを右クリック ●[Decode as...]を選択 ●プロトコルを指定

| Wireshark: Decode | As                             |                           |
|-------------------|--------------------------------|---------------------------|
|                   | Link Network Transport         |                           |
| Oecode            |                                | (default)                 |
|                   |                                | 104apci                   |
|                   |                                | 9P                        |
| o De est de se de |                                | ACAP                      |
| Do not decode     | ICP source (64697)  port(s) as | AgentX                    |
|                   |                                | AIM                       |
| Show Current      |                                | AJP13                     |
| Clear             |                                | AMQP                      |
| <u>H</u> elp      | <u> </u>                       | <u>Apply</u> <u>Close</u> |

#### プロトコルの特徴・パターンを知る

# ●代表的なプロトコルのパケット内容を知る =正常な動作のパターンを知る ●『正常』を知れば『異常』に気づきやすい

#### ◎自動解析されなかったプロトコルを推定す る場合にも必要な経験

#### Ethernet フレーム フォーマット

| Ethernetのフレームフォーマット                      |       |                        |                |       |              |               |       |  |  |  |  |
|------------------------------------------|-------|------------------------|----------------|-------|--------------|---------------|-------|--|--|--|--|
| DIX仕様(Eth                                | ernet | <b>Iフレーム</b> )         |                |       |              |               |       |  |  |  |  |
| プリアンブノ                                   | L     | 宛先<br>MAC <b>ア</b> ドレス | 送信元<br>MACアドレス | タイプ   |              | データ           | FCS   |  |  |  |  |
| 8byte                                    |       | 6byte                  | 6byte          | 2byte | 4            | 6 ~ 1500byte  | 4byte |  |  |  |  |
| 物理ヘッダ                                    | ,     | E                      | thernetヘッダ     |       |              |               | トレーラ  |  |  |  |  |
|                                          |       |                        |                | -     |              |               |       |  |  |  |  |
|                                          |       |                        |                |       |              |               |       |  |  |  |  |
| IEEE仕様 (IEEE802.3フレーム) + 802.2(LLC+SNAP) |       |                        |                |       |              |               |       |  |  |  |  |
| プリアンブル SFD                               |       | 宛先<br>MAC <b>ア</b> ドレス | 送信元<br>MACアドレス | 長さ    | LLC SNAP データ |               | FCS   |  |  |  |  |
| 8byte                                    |       | 6byte                  | 6byte          | 2byte | 3byte 5byte  | 38 ~ 1492byte | 4byte |  |  |  |  |
| 物理ヘッダ                                    |       | E                      | thernetヘッダ     |       |              |               | トレーラ  |  |  |  |  |

●プリアンブルとトレーラはWiresharkで は表示されない

#### ARP

#### ●ネットワーク層(MACアドレス)とデー タリンク層(IPアドレス)のプロトコル

arp.pcap

| <pre>jie</pre>                                                                                                    | 🗓 arp.pcap - Wireshark                                                                      | X                |
|----------------------------------------------------------------------------------------------------|---------------------------------------------------------------------------------------------|------------------|
| Iter:       • • • • • • • • • • • • • • • • • • •                                                                                                    | Elle Edit View Go Capture Analyze Statistics Telephony Iools <u>H</u> elp                   |                  |
| Iter:       • Expression Clear Apply         2. Time       Source       Destination         10.000000 homHaiFr_6e:8b:24       Protocol Info         2.0.004081       D-Link_0b:22:ba       HonHaiFr_6e:8b:24         Prame 1: 42 bytes on wire (336 bits), 42 bytes captured (336 bits)         Arrival Time: Dec 11, 2006 04:59:22.88051000 Esconds         [Inter delta from previous Captured frame: 0.000000000 seconds]         [Inter delta from previous displayed frame: 0.000000000 seconds]         [Inter delta from previous displayed frame: 0.000000000 seconds]         [Inter delta from previous displayed frame: 0.000000000 seconds]         [Inter delta from previous displayed frame: 0.000000000 seconds]         [Inter delta from previous displayed frame: 0.000000000 seconds]         [Inter delta from previous displayed frame: 0.000000000 seconds]         [Inter delta from previous displayed frame: 0.000000000 seconds]         [Inter delta from previous displayed frame: 0.00000000 seconds]         [Inter delta from previous displayed frame: 0.00000000 seconds]         [Inter delta from previous displayed frame: 0.00000000 seconds]         [Inter delta from previous displayed frame: 0.00000000 seconds]         [Inter delta from previous displayed frame: 0.00000000 seconds]         [Inter delta from previous displayed frame: 0.00000000 seconds]         [Inter delta from previous displayed frame: 0.00000000 seconds]     <                                                                                                    | 꽃 날 살 삶 삶   >> 27 X 27 음   (), ~ ~ ~ ~ ~ ~ 2                                                |                  |
| 2.         Time         Source         Destination         Protocol Info           1.0.000000         HordLast         ARP         Moho has 192.168.0.17         Tell 192.168.0.114           2.0.004081         D-Link_Ob:22:ba         HonHaiPr_6e:8b:24         ARP         192.168.0.1         is at 00:13:46:0b:22:ba           Frame 1: 42 bytes on wire (336 bits), 42 bytes captured (336 bits)         Arrival Time: oc. 11, 2006 04:59:22.880651000 Seconds         Is at 00:13:46:0b:22:ba           Frame 1: 42 bytes on wire (336 bits), 42 bytes captured (336 bits)         Arrival Time: oc. 11, 2006 04:59:22.880651000 Seconds           [Trime delta from previous captured frame: 0.00000000 seconds]         Is at 165780762.880651000 seconds           [Trime delta from previous captured frame: 0.000000000 seconds]         Is at at a from previous captured frame: 0.000000000 seconds]           [Trime delta from previous captured frame: 0.000000000 seconds]         Is at at a from previous captured frame: 0.00000000 seconds]           [Trime since reference or first frame: 0.000000000 seconds]         Is at at a from previous captured frame: 0.000000000 seconds]           [Trame is marked: ralse]         [Protoci Inf Frame: stars 17 at 30.00000000 seconds]           [Trame is marked: ralse]         [Frame is informed: ralse]           [Protoci In frame: etherapt         155874 (00:150:ce:68:8b:24), 051: Broadcast (ff:ff:ff:ff:ff:ff:ff:ff:ff:ff:ff:ff:ff:                                                                                                    | Filter:   Filter:   Expression Clear Apply                                                  |                  |
| <pre>1 0.000000 HomHaiPr_Ge:8b:24 Broadcast ARP who has 192.168.0.17 Tell 192.168.0.114 2 0.004081 D-Link_Ob:22:ba HomHaiPr_Ge:8b:24 ARP 192.168.0.1 is at 00:13:46:0b:22:ba Frame 1: 42 bytes on wire (336 bits), 42 bytes captured (336 bits) Arrival Time: Dec II, 2006 04:59:22.880651000 [EME] (EMENDED) Epoch Time: 1165780762.880651000 [EME] (EMENDED) Epoch Time: 1165780762.880651000 [EME] (EMENDED) Epoch Time: 1165780762.880651000 [EME] (EMENDED) Epoch Time: 1165780762.880651000 [EME] (EMENDED) Epoch Time: 1165780762.880651000 [EME] (EMENDED) Epoch Time: 1165780762.880651000 [EME] (EMENDED) Epoch Time: 1165780762.880651000 [EME] (EMENDED) Epoch Time: 1165780762.880651000 [EME] (EMENDED) Epoch Time: 1165780762.880651000 [EME] (EMENDED) Epoch Time: 1165780762.880651000 [EME] (EMENDED) Epoch Time: 1165780762.880651000 [EME] (EMENDED) Epoch Time: 1165780762.880651000 [EME] (EMENDED) Epoch Time: 1165780762.880651000 [EME] (EMENDED) Epoch Time: 11678780762.880651000 [EME] (EMENDED) Epoch Time: 11678780762.880651000 [EME] (EMENDED) Epoch Time: 1167878780782.880651000 [EME] (EMENDED) Epoch Time: 1167878787878787878787878787878787878787</pre>                                                                                                    | Io. Time Source Destination Protocol Info                                                   |                  |
| <pre>20.0040s1 D-LINC_00:22:ba HonHalPF_be:80:24 ARP 192.168.0.1 is at 00:13:46:00:22:ba Frame 1: 42 bytes on wire (336 bits), 42 bytes captured (336 bits) Arrival Time: Dec 11, 2006 04:59:22.880651000 [mm (Immun) Arrival Time: Dec 11, 2006 04:59:22.880651000 [mm (Immun) Time delta from previous captured frame: 0.00000000 seconds] [Time delta from previous captured frame: 0.00000000 seconds] [Time delta from previous captured frame: 0.00000000 seconds] [Time delta from previous captured frame: 0.00000000 seconds] [Time delta from previous captured frame: 0.00000000 seconds] [Time sine reference or first frame: 0.00000000 seconds] [Tame is imarked: ralse] [Prame is ignored: False] [Prame is ignored: False] [Prate is ignored: False] [Prate is formarked: ralse] [Prate: I, Src: HonHalPF_6e:8b:24 (00:16:ce:6e:8b:24), DSt: Broadcast (ff:ff:ff:ff:ff:ff) Address: Broadcast (ff:ff:ff:ff:ff:ff) Address: Broadcast (ff:ff:ff:ff:ff:ff:ff) Address: Broadcast (ff:ff:ff:ff:ff:ff:ff) Address: Broadcast (ff:ff:ff:ff:ff:ff:ff:ff:ff:ff:ff:ff:ff:</pre>                                                                                                    | 1 0.000000 HonHaiPr_6e:8b:24 Broadcast ARP who has 192.168.0.17 Tell 192.168.0.114          |                  |
| <pre>Frame 1: 42 bytes on wire (336 bits), 42 bytes captured (336 bits) Arrival Time: Dec 11, 2006 04:39:22, 88051000 Execonds [Inde delta from previous captured frame: 0.00000000 seconds] [Time delta from previous captured frame: 0.00000000 seconds] [Time since reference of fisplayed frame: 0.00000000 seconds] [Time since reference of fisplayed frame: 0.00000000 seconds] [Time since of fisplayed frame: 0.00000000 seconds] [Time since of fisplayed frame: 0.00000000 seconds] [Time since of fisplayed frame: 0.00000000 seconds] [Time since of fisplayed frame: 0.00000000 seconds] [Time since of fisplayed frame: 0.00000000 seconds] [Trame Length: 42 bytes (336 bits) [Erame is inarked: ralse] [Prateotis in frame: etharp] Ethernet II, Src: HonHalfPr Ge:8b:24 (00:16:ce:6e:8b:24), Dst: Broadcast (ff:ff:ff:ff:ff:ff:ff:</pre>                                                                                                    |                                                                                             |                  |
| <pre>Frame 1: 42 bytes on wire (336 bits), 42 bytes captured (336 bits) Arrival Time: Dec 11, 2006 04:59:22, 880651000 [UIII] (UIIII]] Epoch Time: 1165780762, 880651000 seconds [Time delta from previous captured frame: 0.00000000 seconds] [Time delta from previous captured frame: 0.00000000 seconds] [Time delta from previous captured frame: 0.00000000 seconds] [Time delta from previous captured frame: 0.00000000 seconds] [Time delta from previous captured frame: 0.00000000 seconds] [Time since reference or first frame: 0.00000000 seconds] [Frame tameted: False] [Frame tameted: False] [Frame is ignored: False] [Prateous in frame: eth:arp] Ethernet II, Src: HonHaiPr-Ge:80:24 (00:16:ce:6e:8b:24), Dst: Broadcast (ff:ff:ff:ff:ff) Address: Broadcast (ff:ff:ff:ff:ff:ff) Address: Broadcast (ff:ff:ff:ff:ff:ff) address: Broadcast (ff:ff:ff:ff:ff:ff) address: Broadcast (ff:ff:ff:ff:ff:ff) address: Broadcast (ff:ff:ff:ff:ff:ff) address: Broadcast (ff:ff:ff:ff:ff:ff:ff) address: Broadcast (ff:ff:ff:ff:ff:ff:ff:ff) address: Broadcast (ff:ff:ff:ff:ff:ff:ff:ff:ff:ff:ff:ff:ff:</pre>                                                                                                    |                                                                                             |                  |
| Arrival Time: Dec 11, 2006 04:59:22.880651000 [EM] (EMENDER)         Epoch Time: 1165780762.880651000 seconds         [Time delta from previous captured frame: 0.00000000 seconds]         [Time delta from previous captured frame: 0.00000000 seconds]         [Time delta from previous captured frame: 0.00000000 seconds]         [Time delta from previous captured frame: 0.00000000 seconds]         [Time delta from previous captured frame: 0.00000000 seconds]         [Time delta from previous displayed frame: 0.00000000 seconds]         [Trame target frame: 10,00000000 seconds]         [Frame tamekd: False]         [Prame ta marked: False]         [Protocols in frame: etc.targ]         Bestination is Broadcast (ff:ff:ff:ff:ff:ff:ff)         Address: Broadcast (ff:ff:ff:ff:ff:ff)         Source: HonHaiPr_6e:8b:24 (00:16:ce:6e:8b:24)                                                                                                    |                                                                                             |                  |
| <pre>Prame 1: 42 bytes on wine (350 bits); 42 bytes taplured (350 bits) Arrival Time: bet 11, 2006 bits); 24 bytes taplured (350 bits) Epoch Time: 1165780762.880651000 Bits); Epoch Time: 1165780762.880651000 Bits); End ta from previous displayed frame: 0.00000000 seconds] [Time detta from previous displayed frame: 0.00000000 seconds] [Time detta from previous displayed frame: 0.00000000 seconds] Frame large Number: 1 Frame target reference or first frame: 0.00000000 seconds] [Time since reference or first frame: 0.00000000 seconds] Frame target reference or first frame: 0.00000000 seconds] Frame target reference or first frame: 0.00000000 seconds] [Time since reference or first frame: 0.00000000 seconds] Frame target reference or first frame: 0.00000000 seconds] Frame target reference or first frame: 0.00000000 seconds] [Trame is marked: False] [Frame is marked: False] [Frame is marked: False] [Protocols in frame: eth:arg] Ethernet II. Src: Hondwing feeRbiz4 (00:16:ce:6e:8b:24), bst: Broadcast (ff:ff:ff:ff:ff:ff:ff:ff:ff:ff:ff:ff:ff:</pre>                                                                                                    | - France 1, 12 losses an oder (226 loss). 12 losses entroned (226 loss)                     |                  |
| Epoch Time: 1165780762.880651000 seconds         [Time delta from previous captured frame: 0.00000000 seconds]         [Time delta from previous captured frame: 0.00000000 seconds]         [Time delta from previous captured frame: 0.00000000 seconds]         [Time delta from previous captured frame: 0.00000000 seconds]         [Time since reference or first frame: 0.00000000 seconds]         Frame Number: 1         Frame Length: 42 bytes (336 bits)         Capture Length: 42 bytes (336 bits)         [Irame is ignored: False]         [Prame is ignored: False]         [Prate is in frame: eth:arp]         Ebstinations Broadcast (ff:ff:ff:ff:ff:ff)         Address: Broadcast (ff:ff:ff:ff:ff:ff:ff)         Address: Broadcast (ff:ff:ff:ff:ff:ff:ff:ff:ff:ff:ff:ff:ff:                                                                                                    | Arrival Time: Dec 11, 2006 04:59:22.880651000 [[[[] ([[[[[[]]]])                            |                  |
| <pre>[Time deita from previous captured frame: 0.00000000 seconds]<br/>[Time deita from previous displayed frame: 0.00000000 seconds]<br/>[Time since reference or first frame: 0.00000000 seconds]<br/>[Frame since reference or first frame: 0.00000000 seconds]<br/>[Frame is marked: False]<br/>[Frame is marked: False]<br/>[Frame is marked: False]<br/>[Protocols in frame: eth:arp]<br/>Ethernet II, Src: HonHairF.Ges&amp;B:24 (00:16:ce:6e:8b:24), Dst: Broadcast (ff:ff:ff:ff:ff:ff)</pre>                                                                                                    | Epoch Time: 1165780762.880651000 seconds                                                    |                  |
| <pre>time since ref profiles first firmme: 0.00000000000000000000000000000000000</pre>                                                                                                    | [Time delta from previous captured frame: 0.00000000 seconds]                               |                  |
| Frame Number: 1         Frame Number: 1         Frame Number: 1         Frame Length: 42 bytes (336 bits)         Capture Length: 42 bytes (336 bits)         [Frame is marked: False]         [Frame is marked: False]         [Protocols in frame: ethicarp]         Obstinations Broadcast (ff:ff:ff:ff:ff:ff)         Address: Broadcast (ff:ff:ff:ff:ff:ff:ff)         Source: unnalPr_SetBb:24 (00:16:ce:66:8b:24)         Source: unnalPr_SetBb:24 (00:16:ce:66:8b:24)         address: HonHaifF (setBb:24 (00:16:ce:66:8b:24)         address: HonHaifF (setBb:24 (setBb:24)         address: Hon                                                                                                    | [Time derica from previous displayed frame: 0.00000000 seconds]                             |                  |
| <pre>Frame Length: 42 bytes (336 bits) [Frame is marked: False] [Frame is marked: False] [Frame is inpred: False] [Protocols in frame: eth:arp] Ethernet II, Src: HonHairF.Ges&amp;B:24 (00:16:ce:6e:8b:24), Dst: Broadcast (ff:ff:ff:ff:ff) Destination: Broadcast (ff:ff:ff:ff:ff) Address Broadcast (ff:ff:ff:ff) = TG bit: Group address (multicast/broadcast)</pre>                                                                                                    | Frame Number: 1                                                                             |                  |
| Capture Length: 42 bytes (36 bits)<br>[Frame is ignored: FAISe]<br>[Frame is ignored: FAISe]<br>[Frame is ignored: FAISe]<br>[Frame is in frame: ether.arg)<br>Ethernet II, Src: HonMair_Ge:Bb:(40):IS:ce:Ge:Bb:24), Dst: Broadcast (ff:ff:ff:ff:ff:ff)<br>Address: Broadcast (ff:ff:ff:ff:ff)<br>Address: HonMair_Ge:Bb:24 (00:IS:ce:Ge:Bb:24)<br>Address: HonMair_Ge:Bb:24 (00:IS:ce:Ge:Bb:24)<br>                                                                                                    | Frame Length: 42 bytes (336 bits)                                                           |                  |
| <pre>[Frame is Markeu, Faise] [Frame is fighted to be added to be added to be</pre> | Capture Length: 42 bytes (336 bits)                                                         |                  |
| <pre>[Protocols in frame: eth:arp]<br/>Ethernet II. Src: HowHairn GesBb:24 (00:16:ce:6e:8b:24), bst: Broadcast (ff:ff:ff:ff:ff:ff)<br/>Destination: Broadcast (ff:ff:ff:ff:ff:ff)<br/>Address: Broadcast (ff:ff:ff:ff:ff)<br/></pre>                                                                                                    | LFrame is marked: False]                                                                    |                  |
| <pre>Ethernet II, Src: HomHairr_Ge:Bb:24 (00:16:cc:6c:Bb:24), Dst: Broadcast (ff:ff:ff:ff:ff:ff) Destination: Broadcast (ff:ff:ff:ff:ff:ff:ff)</pre>                                                                                                    | [Protocols in frame: eth:arp]                                                               |                  |
| □ Destination: Broadcast (ff:ff:ff:ff:ff:ff)<br>Address: Broadcast (ff:ff:ff:ff:ff:ff)<br>                                                                                                    | Ethernet II, Src: HonHaiPr_6e:8b:24 (00:16:ce:6e:8b:24), Dst: Broadcast (ff:ff:ff:ff:ff:ff) |                  |
| Address: Broadcast (f:f:f:f:f:f:f:f:f:f:f:f:f:f:f:f:f:f:f:                                                                                                    | Destination: Broadcast (ff:ff:ff:ff:ff:ff)                                                  |                  |
| <pre></pre>                                                                                                    | Address: Broadcast (ff:ff:ff:ff:ff:ff)                                                      |                  |
| Source: HonHaiPr_Set8b24 (00:15:ce:6e:8b:24)<br>Address: HonHaiPr_GebB24 (00:15:ce:6e:8b:24)<br>0                                                                                                    |                                                                                             |                  |
| Address: HomHaiPr_Ge:8b:24 (00:16:ce:6e:8b:24)        0      0        0                                                                                                    | Source: HonHaipr. 6e:8b:24 (00:16:ce:6e:8b:24)                                              |                  |
| I G bit: Individual address (unicast)<br>                                                                                                    | Address: HonHaiPr_6e:8b:24 (00:16:ce:6e:8b:24)                                              |                  |
|                                                                                                    | 0 = IG bit: Individual address (unicast)                                                    |                  |
| Iype: AAP (UXOBOD)<br>Address Resolution Protocol (request)<br>Hardware type: IP (UXOBOD)<br>Protocol type: IP (UXOBOD)                                                                                                    |                                                                                             |                  |
| Hardware type: Ethernet (0x0001)<br>Protocol type: IP (0x0800)                                                                                                    | IVPE: ARP (UXU806)<br>Address Pesolution Protocol (request)                                 |                  |
| Protocol type: IP (0x0800)                                                                                                    | Hardware type: Ethernet (0x001)                                                             |                  |
|                                                                                                    | Protocol type: IP (0x0800)                                                                  |                  |
|                                                                                                    | 010 08 00 06 04 00 01 00 16 <u>ce 6e 8b 24 c0 a8 00 72</u>                                  |                  |
| 10 08 00 06 04 00 01 00 16 ce 6e 8b 24 c0 a8 00 72                                                                                                    | 120 00 00 00 00 00 00 c0 as 00 01                                                           |                  |
| 10 08 00 06 04 00 01 00 16 ce 6e 8b 24 c0 a8 00 72                                                                                                    |                                                                                             |                  |
| 10 05 00 06 04 00 01 00 16 ce 6e 8b 24 c0 a8 00 72<br>20 00 00 00 00 00 00 c0 a8 00 01                                                                                                    |                                                                                             |                  |
| 110 08 00 06 04 00 01 00 16 ce 68 8b 24 c0 a8 00 72                                                                                                    |                                                                                             |                  |
| bio os do de da do di do la co año 16 ce de 85 24 co año 072<br>20 00 00 00 00 00 00 co año 00 01                                                                                                    |                                                                                             |                  |
| 110 05 00 06 04 00 01 00 16 ce 6e 8b 24 c0 a8 00 72<br>20 00 00 00 00 00 00 00 a8 00 01                                                                                                    |                                                                                             |                  |
| bio os do de da do di do fié ce de 85 24 co as do 72<br>20 00 00 00 00 00 00 co as do 01                                                                                                    |                                                                                             |                  |
| jio jas do de da do di do in co jas do di do di do di do di as do 72<br>jio joo do do do do do do do do di do di do di do di do di do di do di do di do di do di do di do di do di do di                                                                                                    |                                                                                             |                  |
| jio os do de do di do fi do di do di do di 26 ce de 85 24 co as do 72                                                                                                    | Prome (frame) 43 hitse Packeter 3 Displayed 3 Marked 0 Land times 0/00 000                  | Profiles Default |
| 100       00       00       00       00       00       00       00       00       00       00       00       00       00       00       00       00       00       00       00       00       00       00       00       00       00       00       00       00       00       00       00       00       00       00       00       00       00       00       00       00       00       00       00       00       00       00       00       00       00       00       00       00       00       00       00       00       00       00       00       00       00       00       00       00       00       00       00       00       00       00       00       00       00       00       00       00       00       00       00       00       00       00       00       00       00       00       00       00       00       00       00       00       00       00       00       00       00       00       00       00       00       00       00       00       00       00       00       00       00       00       00 <t< td=""><td>Priame (name), 42 bytes Packets: 2 Displayed: 2 Marked: 0 Load time: 0:00,000</td><td>Prome: Default</td></t<>                                                                                                    | Priame (name), 42 bytes Packets: 2 Displayed: 2 Marked: 0 Load time: 0:00,000               | Prome: Default   |

#### DHCP

#### • Discover $\Rightarrow$ Offer $\Rightarrow$ Request $\Rightarrow$ ACK

dhcp.pcap

|                                                                                                    | p.pcap - wiresi                                                                                                    |                                                                                                    |                                                                                                    |                                                                                                    |  |
|----------------------------------------------------------------------------------------------------|----------------------------------------------------------------------------------------------------|----------------------------------------------------------------------------------------------------|----------------------------------------------------------------------------------------------------|----------------------------------------------------------------------------------------------------|--|
| Elle                                                                                                | Edit <u>V</u> iew <u>G</u> o                                                                                                    | <u>Capture</u> Analyze                                                                                                    | Statistics Telephony Tools                                                                                                    | , Help                                                                                                    |  |
| <b>e</b> i                                                                                          |                                                                                                    | 🖻 🛃 🗙 😂 🗧                                                                                                    | 🔍 🗢 🛸 🌍 ዥ 👱                                                                                                    | 🗏 📑   Q, Q, Q, 💟   🕷 🗹 🥵 %   📜                                                                                                    |  |
| Filter:                                                                                             |                                                                                                    |                                                                                                    | -                                                                                                    | Expression Clear Apply                                                                                                    |  |
|                                                                                                    | Time                                                                                                    | Course                                                                                                    | Destination                                                                                                    | Purchased to fa                                                                                                    |  |
| 10.                                                                                                 | 1 0 000000                                                                                                    | Source                                                                                                    | 255 255 255 255                                                                                                    | Protocol Info<br>DHCPDHCP_DiscoverTransaction_TD_0x3d1d                                                                                                    |  |
|                                                                                                    | 2 0.000295                                                                                                    | 192.168.0.1                                                                                                    | 192.168.0.10                                                                                                    | DHCP DHCP Offer - Transaction ID 0x3d1d                                                                                                    |  |
|                                                                                                    | 3 0.070031                                                                                                    | 0.0.0.0                                                                                                    | 255.255.255.255                                                                                                    | DHCP DHCP Request - Transaction ID 0x3dle                                                                                                    |  |
| _                                                                                                   | 4 0.0/0345                                                                                                    | 192.168.0.1                                                                                                    | 192.168.0.10                                                                                                    | DHCP DHCP ACK - Transaction ID 0x3dle                                                                                                    |  |
| e Fra<br>Eth<br>D<br>S                                                                              | ume 1: 314 b<br>hernet II, S<br>kestination:<br>Address: B<br>1<br>cource: Gran<br>Address: G                                                                                                    | ytes on wire (251<br>rc: grandstr_01.f<br>Broadcast (ff:ff<br>roadcast (ff:ff:<br>dstr_01:fc:42 (00<br>randstr_01:fc:42                                                                                                    | <pre>2 bits), 314 bytes cap<br/>c:42 (00:0b:82:01:fc:4<br/>:ff:ff:ff:ff)<br/> = IG bit: Group add<br/> = LG bit: Locally ?<br/>:0b:82:01:fc:42)<br/>(00:0b:82:01:fc:42)<br/>= TG bit: Tofdidius</pre> | stured (2512 bits)<br>12), DSt: Broadcast (ff:ff:ff:ff:ff;ff)<br>dress (multicast/broadcast)<br>administered address (this is NOT the factory default)<br>al address (unicast) |  |
|                                                                                                    | 0.                                                                                                    |                                                                                                    | = LG bit: Globally                                                                                                    | unique address (factory default)                                                                                                    |  |
| т                                                                                                   | ype: IP (Ox                                                                                                    | 0800)                                                                                                    |                                                                                                    |                                                                                                    |  |
| E Int<br>Use                                                                                        | ernet Proto<br>Protagram                                                                                                    | col, Src: 0.0.0.0<br>Protocol. Src Por                                                                                                    | (0.0.0.0), Dst: 255.2<br>t: bootpc (68), Dst Pc                                                                                                    | 255.255.255 (255.255.255.255)<br>ort: bootps (67)                                                                                                    |  |
| Boo                                                                                                 | tstrap Prot                                                                                                    | oco1                                                                                                    |                                                                                                    |                                                                                                    |  |
|                                                                                                    |                                                                                                    |                                                                                                    |                                                                                                    |                                                                                                    |  |
|                                                                                                    |                                                                                                    |                                                                                                    |                                                                                                    |                                                                                                    |  |
|                                                                                                    |                                                                                                    |                                                                                                    |                                                                                                    |                                                                                                    |  |
|                                                                                                    |                                                                                                    |                                                                                                    |                                                                                                    |                                                                                                    |  |
|                                                                                                    |                                                                                                    |                                                                                                    |                                                                                                    |                                                                                                    |  |
|                                                                                                    |                                                                                                    |                                                                                                    |                                                                                                    |                                                                                                    |  |
|                                                                                                    |                                                                                                    |                                                                                                    |                                                                                                    |                                                                                                    |  |
|                                                                                                    |                                                                                                    |                                                                                                    |                                                                                                    |                                                                                                    |  |
| 200                                                                                                 | ff ff ff ff f                                                                                                    | F ff ff 00 0b 82                                                                                                    | 01 fc 42 08 00 45 00                                                                                                    | D C                                                                                                    |  |
| 000<br>010                                                                                          | ff ff ff ff ff<br>01 2c a8 36                                                                                                    | ffff000b 82<br>50000fa11 17                                                                                                    | 01 fc 42 08 00 45 00<br>8b 00 00 00 00 ff ff                                                                                                    | ······                                                                                                    |  |
| 000<br>010<br>020<br>030                                                                            | ff ff ff ff ff<br>01 2c a8 30<br>ff ff 00 44<br>3d 1d 00 00                                                                                                    | F ff ff 00 0b 82<br>5 00 00 fa 11 17<br>4 00 43 01 18 59<br>0 00 00 00 00 00 00                                                                                                    | 01 fc 42 08 00 45 00<br>8b 00 00 00 00 ff ff<br>1f 01 01 06 00 00 00<br>00 00 00 00 00 00 00 00<br>01 fc 10 00 00 00 00 00                                                                            |                                                                                                    |  |
| 000<br>010<br>020<br>030<br>040<br>050                                                              | ff ff ff ff ff<br>01 2c a8 36<br>ff ff 00 44<br>3d 1d 00 00<br>00 00 00 00<br>00 00 00 00                                                                                                    | f ff ff 00 0b         82           5 00 00 fa 11         17           4 00 43 01 18         59           0 00 00 00 00         00           0 00 00 00 00         00           0 00 00 00 00         00           0 00 00 00 00         00                                                                                                    | 01 fc 42 08 00 45 00<br>8b 00 00 00 00 ff ff<br>1f 01 01 06 00 00 00<br>00 00 00 00 00 00 00<br>01 fc 42 00 00 00 00<br>00 00 00 00 00 00                                                             |                                                                                                    |  |
| 0000<br>010<br>020<br>030<br>040<br>050<br>060                                                      | ff ff ff ff ff<br>01 2c a8 36<br>ff ff 00 44<br>3d 1d 00 00<br>00 00 00 00<br>00 00 00 00<br>00 00 00                                                                                                    | ff         ff         f0         00         82           5         00         00         fa         11         17           4         00         43         01         18         59           0         00         00         00         00         00           0         00         00         00         00         00           0         00         00         00         00         00           0         00         00         00         00         00                                                                                                    | 01 fc 42 08 00 45 00<br>8b 00 00 00 00 ff ff<br>1f 01 01 06 00 00 00<br>00 00 00 00 00 00 00<br>01 fc 42 00 00 00 00<br>00 00 00 00 00 00 00<br>00 00                                                 | ······                                                                                                    |  |
| 0000<br>010<br>020<br>030<br>040<br>050<br>060<br>070<br>0800                                       | ff ff ff ff ff<br>01 2c a8 36<br>ff ff 00 44<br>3d 1d 00 00<br>00 00 00 00<br>00 00 00 00<br>00 00 00                                                                                                    | f         ff         ff         00         00         82           5         00         00         fa         11         17           4         00         43         01         18         59           0         00         00         00         00         00         00           0         00         00         00         00         00         00         00         00         00         00         00         00         00         00         00         00         00         00         00         00         00         00         00         00         00         00         00         00         00         00         00         00         00         00         00         00         00         00         00         00         00         00         00         00         00         00         00         00         00         00         00         00         00         00         00         00         00         00         00         00         00         00         00         00         00         00         00         00         00         00         00         00                                                                                                    |                                                                                                    |                                                                                                    |  |
| 0000<br>0010<br>0020<br>0040<br>0050<br>0060<br>0070<br>0080<br>0090<br>00a0                        | ff         ff         ff<                                                                                                    | fffff000b         82           5000fa11         17           40043018         59           000000000000000000000000000000000000                                                                                                    |                                                                                                    |                                                                                                    |  |
| 0000<br>0010<br>0020<br>0030<br>0040<br>0050<br>0050<br>0050<br>0050<br>0080<br>0090<br>0080<br>008 | ff         ff         ff         ff         ff         ff         ff         00         43         1d         00         00         00         00         00         00         00         00         00         00         00         00         00         00         00         00         00         00         00         00         00         00         00         00         00         00         00         00         00         00         00         00         00         00         00         00         00         00         00         00         00         00         00         00         00         00         00         00         00         00         00         00         00         00         00         00         00         00         00         00         00         00         00         00         00         00         00         00         00         00         00         00         00         00         00         00         00         00         00         00         00         00         00         00         00         00         00         00         00         00         00         00<                                                                                                    | fffff000b         82           5000         fall         11         17           4004301         118         59         0000         0000         0000           00000         00000         0000         0000         0000         0000         0000         0000         0000         0000         0000         0000         0000         0000         0000         0000         0000         0000         0000         0000         0000         0000         0000         0000         0000         0000         0000         0000         0000         0000         0000         0000         0000         0000         0000         0000         0000         0000         0000         0000         0000         0000         0000         0000         0000         0000         0000         0000         00000         00000         00000         00000         00000         00000         00000         00000         00000         00000         00000         00000         00000         00000         00000         00000         00000         00000         00000         00000         00000         00000         000000         00000000         00000000         0000000000         0000000000         0000000 | $\begin{array}{cccccccccccccccccccccccccccccccccccc$                                                                                                    |                                                                                                    |  |
| 0000<br>0010<br>0020<br>0030<br>0050<br>0050<br>0050<br>0050<br>0050<br>005                         | ff         ff         ff         ff         ff         ff         ff         f0         44           3d         1d         00         00         00         00         00         00         00         00         00         00         00         00         00         00         00         00         00         00         00         00         00         00         00         00         00         00         00         00         00         00         00         00         00         00         00         00         00         00         00         00         00         00         00         00         00         00         00         00         00         00         00         00         00         00         00         00         00         00         00         00         00         00         00         00         00         00         00         00         00         00         00         00         00         00         00         00         00         00         00         00         00         00         00         00         00         00         00         00         00         00 </td <td>F ff ff 00         0b         82           5 00         00         fa         11         15           00         00         00         fa         11         15           00         00         00         00         60         60           00         00         00         00         60         60           00         00         00         00         00         00         00         00         00         00         00         00         00         00         00         00         00         00         00         00         00         00         00         00         00         00         00         00         00         00         00         00         00         00         00         00         00         00         00         00         00         00         00         00         00         00         00         00         00         00         00         00         00         00         00         00         00         00         00         00         00         00         00         00         00         00         00         00         00         00         <t< td=""><td><math display="block">\begin{array}{cccccccccccccccccccccccccccccccccccc</math></td><td></td><td></td></t<></td> | F ff ff 00         0b         82           5 00         00         fa         11         15           00         00         00         fa         11         15           00         00         00         00         60         60           00         00         00         00         60         60           00         00         00         00         00         00         00         00         00         00         00         00         00         00         00         00         00         00         00         00         00         00         00         00         00         00         00         00         00         00         00         00         00         00         00         00         00         00         00         00         00         00         00         00         00         00         00         00         00         00         00         00         00         00         00         00         00         00         00         00         00         00         00         00         00         00         00         00         00         00 <t< td=""><td><math display="block">\begin{array}{cccccccccccccccccccccccccccccccccccc</math></td><td></td><td></td></t<> | $\begin{array}{cccccccccccccccccccccccccccccccccccc$                                                                                                    |                                                                                                    |  |

#### DNS

#### ● UDP でダメなら TCP

#### • dns.pcap

| dns.pcap - Wiresha                                                                                                    | ırk                                                                                                    |                                                                                                    |           |                                                                                                    |                             |
|----------------------------------------------------------------------------------------------------|----------------------------------------------------------------------------------------------------|----------------------------------------------------------------------------------------------------|-----------|----------------------------------------------------------------------------------------------------|-----------------------------|
| Eile Edit View G                                                                                                    | o <u>C</u> apture <u>A</u> nalyze §                                                                                                    | Statistics Telephony Tools                                                                                                    | Help      |                                                                                                    |                             |
|                                                                                                    | 🖻 🖬 🗙 😂 🗛                                                                                                    | 🔍 🗢 🔿 🐺 生                                                                                                    |           | A Q Q M A M M M 🕺 🕺                                                                                                    |                             |
|                                                                                                    |                                                                                                    |                                                                                                    |           |                                                                                                    |                             |
| Filter:                                                                                                    |                                                                                                    | •                                                                                                    | Express   | ion Clear Apply                                                                                                    |                             |
| No. Time                                                                                                    | Source                                                                                                    | Destination                                                                                                    | Protoco   | l Info                                                                                                    |                             |
| 1 0.000000                                                                                                    | 192.168.0.114                                                                                                    | 205.152.37.23                                                                                                    | DNS       | Standard query A chrissanders.org                                                                                               |                             |
| 2 0.112121                                                                                                    | 205.152.37.23                                                                                                    | 192.168.0.114                                                                                                    | DNS       | Standard query response A 208.113.140.24                                                                                        |                             |
| 3 0.112534                                                                                                    | 192.168.0.114                                                                                                    | 208.113.140.24                                                                                                    | TCP       | ni-visa-remote > http [SYN] Seq=0 Win=16384 Len=0 MSS=3                                                                         | 1460 SACK_PERM=1            |
| 5 0 193110                                                                                                    | 192 168 0 114                                                                                                    | 208 113 140 24                                                                                                    | TCP       | <pre>ni_visa_remote &gt; http [ACK] Seq=0 ACK=1 Win=3840 t<br/>ni_visa_remote &gt; http [ACK] Seq=1 Ack=1 Win=17424 Len=(</pre> | )<br>) MSS=1452 SACK_PERM=1 |
| 6 0.193191                                                                                                    | 192.168.0.114                                                                                                    | 208.113.140.24                                                                                                    | HTTP      | GET / HTTP/1.1                                                                                                    |                             |
| 7 0.288670                                                                                                    | 208.113.140.24                                                                                                    | 192.168.0.114                                                                                                    | TCP       | http > ni-visa-remote [ACK] Seq=1 Ack=553 Win=6624 Len=                                                                         | =0                          |
| 8 0.978498                                                                                                    | 208.113.140.24                                                                                                    | 192.168.0.114                                                                                                    | TCP       | [TCP segment of a reassembled PDU]                                                                                              |                             |
| 9 0.978909                                                                                                    | 208.113.140.24                                                                                                    | 192.168.0.114                                                                                                    | TCP       | [TCP segment of a reassembled PDU]                                                                                              | 1.00-0                      |
| 11 1. 068387                                                                                                    | 208 113 140 24                                                                                                    | 192,168,0,114                                                                                                    | TCP       | TCP segment of a reassembled PDU1                                                                                               | Len=o                       |
| 12 1.072204                                                                                                    | 208.113.140.24                                                                                                    | 192.168.0.114                                                                                                    | TCP       | [TCP segment of a reassembled PDU]                                                                                              |                             |
| Header lengt<br>Differentiat<br>Total Length<br>Identificati<br>Fragment off<br>Time to live<br>Protocol: UD<br>Header check<br>Source: 205.<br>Destination<br>USer Datagram<br>Source port<br>Length: 58<br>@ Checksum: 0<br>Domain Name Sj | h: 20 bytes<br>ed Services Field<br>:: 78<br>on: 0xd758 (55128;<br>(Don't Fragment)<br>:set: 0<br>:: 50<br>PP (17)<br>Isum: 0xbd7c [corr:<br>192.168.0.114 (1)<br>Protocol, 5rc Porr<br>domain (53)<br>port: polestar (10<br>:gdf5 [validation<br>rstem (response)                                                                                                    | : 0x00 (DSCP 0x00: Def<br>)<br>act]<br>2.37.23)<br>22.168.0.114)<br>2: domain (53), Dst Pe<br>0560)<br>jisabled]              | ault; i   | ECN: 0x00)<br>lestar (1060)                                                                                                    |                             |
| 0000 00 16 ce 6<br>0010 00 46 07 5<br>0020 00 72 00 3<br>0030 00 01 00 0<br>0040 65 72 73 0<br>0050 00 01 00 0                                                                                                    | e         8b         24         00         05         5d           8         40         00         32         11         bd           5         04         20         32         31         bd           0         00         00         00         00         00         00         00         00         00         00         00         00         00         00         00         00         00         00         00         00         00         00         00         00         00         00         00         00         00         00         00         00         00         00         00         00         00         00         00         00         00         00         00         00         00         00         00         00         00         00         00         00         00         00         00         00         00         00         00         00         00         00         00         00         00         00         00         00         00         00         00         00         00         00         00         00         00         00         00         00 | 21 99 4c 08 00 15 00<br>7c cd 95 25 17 cd a8<br>75 64 08 18 00 01<br>72 69 73 73 61 6e 64<br>01 00 01 cd 0c 00 01<br>71 8c 18 |           | S. ].L<br>S<br>                                                                                                    |                             |
| Internet Protocol #                                                                                                    | (ip), 20 bytes                                                                                                    | Packets: 249 Displayed: 24                                                                                                    | ) Marked: | 0 Load time: 0:00.005                                                                                                    | Profile: Default            |

#### TCP

## ● セッション確立 ⇒ 3 Way Handshake ● セッション切断 ⇒ FIN / RESET

http.pcap

| 📶 http  | .pcap - Wiresha                      | ırk                              |                             |              |                 |         |                  |                       |                  | X |
|---------|--------------------------------------|----------------------------------|-----------------------------|--------------|-----------------|---------|------------------|-----------------------|------------------|---|
| Eile E  | <u>E</u> dit <u>V</u> iew <u>G</u> o | <u>Capture</u> Analyze           | Statistics Telephony Tools  | <u>H</u> elp |                 |         |                  |                       |                  |   |
|         |                                      | 🖻 🖥 🗶 😂 🖴                        | 🔍 🌞 🛸 🎝 🚡 🚣                 |              | )               |         | 🗸 🖂 🥵 💥 i 😫      |                       |                  |   |
| Filter: |                                      |                                  | -                           | Expressio    | on Clear A      | oply    |                  |                       |                  |   |
| No.     | Time                                 | Source                           | Destination                 | Protocol     | Info            |         |                  |                       |                  |   |
|         | 1 0.000000                           | 145.254.160.237                  | 65.208.228.223              | TCP          | tip2 > htt      | [SYN]   | Seq=0 Win=8760 L | en=0 MSS=1460 SACK_P  | ERM=1            |   |
|         | 2 0.911310                           | 65.208.228.223                   | 145.254.160.237             | TCP          | http > tip      | 2 [SYN, | ACK] Seq=0 Ack=1 | L Win=5840 Len=0 MSS= | 1380 SACK_PERM=1 | = |
|         | 3 0.911310                           | 145.254.160.237                  | 65.208.228.223              | TCP          | tip2 > htt      | D [ACK] | Seq=1 Ack=1 Win- | -9660 Len=0           |                  |   |
|         | 4 0.911310                           | 145.254.160.237                  | 65.208.228.223              | HTTP         | GET /down1      | oad.htm | 1 HTTP/1.1       |                       |                  |   |
|         | 5 1.472116                           | 65.208.228.223                   | 145.254.160.237             | TCP          | http > tip      | 2 [ACK] | Seq=1 Ack=480 W  | in=6432 Len=0         |                  |   |
|         | 6 1.682419                           | 65.208.228.223                   | 145.254.160.23/             | TCP          | LTCP segme      | nt of a | reassembled PDU  |                       |                  |   |
|         | 7 1.812000                           | 145.254.160.23/                  | 05.208.228.223              | TCP          | tip2 > ntt      | D LACKJ | Seq=480 ACK=138  | L W1N=9660 Len=0      |                  |   |
|         | 9 2 012804                           | 145 254 160 227                  | 65 208 228 222              | TCP          | tin2 > htt      |         | Sec-180 Ack-2761 | <br>  win=9660   en=0 |                  |   |
| 1       | 0 2 443513                           | 65 208 228 223                   | 145 254 160 237             | TCP          | TCP segme       | of of a | reassembled PDU  | l will-sooo Lell-o    |                  |   |
| 1       | 1 2.553672                           | 65,208,228,223                   | 145,254,160,237             | TCP          | TCP segme       | nt of a | reassembled PDU  |                       |                  |   |
| 1       | 12 2.553672                          | 145.254.160.237                  | 65.208.228.223              | TCP          | tip2 > htt      | D [ACK] | Seg=480 Ack=5521 | L win=9660 Len=0      |                  | - |
|         |                                      |                                  |                             |              |                 |         |                  |                       |                  |   |
| + Fra   | me 1: 62 by                          | tes on wire (496                 | Dits), 62 Dytes captur      | ed (496      | DITS)           |         | 666              |                       |                  |   |
| Eth Tot | ernet II, S                          | rc: xerox_00:00:0                | 160 227 (145 254 160        | , DST: TE    | e:TT:20:00:0    | )1:00 ( | (65 208 228 222) | 0                     |                  |   |
| - Int   | ernet proto                          | COI, SEC: 145.254                | .100.237 (145.254.100.      | 237), DS     | st: 05.208      | 28.223  | (05.208.228.223) |                       |                  |   |
|         | ersion: 4                            | by 20 byter                      |                             |              |                 |         |                  |                       |                  |   |
|         | ifforontiat                          | n: 20 bytes<br>od Sonvisos Fiold | · 0×00 (DECD 0×00) Dof      | Equilty Fo   |                 |         |                  |                       |                  |   |
|         | otal Longth                          | • 49                             | . 0x00 (DSCF 0x00. DEI      | aure, et     | LN. 0X00)       |         |                  |                       |                  |   |
| -       | dentificati                          | 001: 000E41 (2005)               |                             |              |                 |         |                  |                       |                  |   |
|         | lags: 0x02                           | (Don't Fragment)                 |                             |              |                 |         |                  |                       |                  |   |
|         | ragment off                          | set: 0                           |                             |              |                 |         |                  |                       |                  |   |
| Ť       | ime to live                          | 128                              |                             |              |                 |         |                  |                       |                  |   |
| P       | rotocol: TC                          | P (6)                            |                             |              |                 |         |                  |                       |                  |   |
| ΞH      | eader checks                         | sum: 0x91eb [corr                | ect]                        |              |                 |         |                  |                       |                  |   |
| S       | ource: 145.3                         | 254.160.237 (145.)               | 254.160.237)                |              |                 |         |                  |                       |                  |   |
| D       | estination:                          | 65.208.228.223 (                 | 65.208.228.223)             |              |                 |         |                  |                       |                  |   |
| 🗆 Tra   | nsmission Co                         | ontrol Protocol, :               | Src Port: tip2 (3372),      | , Dst Por    | rt: http (8     | )), Seq | : 0, Len: 0      |                       |                  |   |
| 5       | ource port:                          | tip2 (3372)                      |                             |              |                 |         |                  |                       |                  |   |
| D       | estination p                         | port: http (80)                  |                             |              |                 |         |                  |                       |                  |   |
| 0       | Stream inde                          | x: 0]                            |                             |              |                 |         |                  |                       |                  |   |
| S       | equence num                          | ber: 0 (relati                   | ve sequence number)         |              |                 |         |                  |                       |                  |   |
| н       | leader lengt                         | h: 28 bytes                      |                             |              |                 |         |                  |                       |                  |   |
| 🕀 F     | lags: 0x02                           | (SYN)                            |                             |              |                 |         |                  |                       |                  |   |
| W       | indow size:                          | 8760                             |                             |              |                 |         |                  |                       |                  |   |
| E C     | necksum: Ox                          | C30C [validation                 | disabledj                   |              |                 |         |                  |                       |                  |   |
| • 0     | perions: (8 )                        | byces)                           |                             |              |                 |         |                  |                       |                  |   |
| 0000    | fe ff 20 00                          | 01 00 00 00 01                   | 00 00 00 08 00 45 00        |              | E.              |         |                  |                       |                  |   |
| 0010    | 00 30 Of 41                          | 40 00 80 06 91                   | eb 91 fe a0 ed 41 d0        | .0.A@.       | A.              |         |                  |                       |                  |   |
| 0020    | e4 df 0d 2d                          | : 00 50 38 at te                 |                             | P            | <sup>9</sup> 8  |         |                  |                       |                  |   |
| 0050    | 22 58 65 00                          | . 00 00 02 04 03                 | D4 01 01 04 02              | 0            |                 |         |                  |                       |                  |   |
|         |                                      |                                  |                             |              |                 |         |                  |                       |                  |   |
|         |                                      |                                  |                             |              |                 |         |                  |                       |                  |   |
|         |                                      |                                  |                             |              |                 |         |                  |                       |                  |   |
|         |                                      |                                  |                             |              |                 |         |                  |                       |                  |   |
|         |                                      |                                  |                             |              |                 |         |                  |                       |                  |   |
|         |                                      |                                  |                             |              |                 |         |                  |                       |                  |   |
|         |                                      |                                  |                             |              |                 |         |                  |                       |                  |   |
| _       |                                      |                                  |                             |              |                 |         |                  |                       |                  |   |
| Flag    | gs (tcp.flags), 2                    | bytes                            | Packets: 43 Displayed: 43 M | farked: 0 L  | .oad time: 0:00 | .015    |                  |                       | Profile: Default |   |
|         |                                      |                                  |                             |              |                 |         |                  |                       |                  |   |

#### HTTP

## ●テキスト ベースのプロトコル ●HTTP レベルのキャプチャなら Wireshark

を使わずとも.....

http.pcap

| M http.pcap - Wireshark                                                                                         |                                                                             |                            |
|----------------------------------------------------------------------------------------------------|-----------------------------------------------------------------------------|----------------------------|
| Elle Edit View Go Capture Analyze Statistics Telephony Tool                                                     | Help                                                                        |                            |
|                                                                                                    |                                                                             |                            |
|                                                                                                    |                                                                             |                            |
| Filter:                                                                                                    | Expression Clear Apply                                                      |                            |
| No. Time Source Destination                                                                                     | Protocol Info                                                               | A                          |
| 1 0.000000 145.254.160.237 65.208.228.223                                                                       | TCP tip2 > http [SYN] Seq=0 Win=8760 Len=0 MSS=1460 SACK_F                  | 1280 SACK DEDM 1           |
| 3 0.911310 145.254.160.237 65.208.228.223                                                                       | TCP tip2 > http [ACK] Seq=0 ACK=1 Win=3840 Len=0 MSS=                       | ISOU SACK_PERMEI           |
| 4 0.911310 145.254.160.237 65.208.228.223                                                                       | HTTP GET /download.html HTTP/1.1                                            |                            |
| 5 1.472116 65.208.228.223 145.254.160.237                                                                       | TCP http > tip2 [ACK] Seq=1 Ack=480 Win=6432 Len=0                          |                            |
| 6 1.682419 65.208.228.223 145.254.160.237<br>7 1 812606 145 254 160 227 65 208 228 223                          | TCP [TCP segment of a reassembled PDU]                                      |                            |
| 8 1.812606 65.208.228.223 145.254.160.237                                                                       | TCP [TCP segment of a reassembled PDU]                                      |                            |
| 9 2.012894 145.254.160.237 65.208.228.223                                                                       | TCP tip2 > http [ACK] Seq=480 Ack=2761 Win=9660 Len=0                       |                            |
| 10 2.443513 65.208.228.223 145.254.160.237                                                                      | TCP [TCP segment of a reassembled PDU]                                      |                            |
| 11 2.553672 65.208.228.223 145.254.160.237                                                                      | TCP [TCP segment of a reassembled PDU]                                      |                            |
| 12 2.5550/2 145.254.100.25/ 05.208.228.225                                                                      | Ter Cipz > heep [Ack] Seq=400 Ack=5521 With=5000 Een=0                      | •                          |
| ■ Frame 4: 533 bytes on wire (4264 bits), 533 bytes ca<br>■ Thermat II Case Yearey 00:00:00 (00:00:01:00:00:00) | ptured (4264 bits)                                                          | *                          |
| Ethernet II, SrC: Xerox_00:00:00 (00:00:01:00:00:00)                                                            | 237) DST: 65 208 228 223 (65 208 228 223)                                   |                            |
| Transmission Control Protocol. Src Port: tip2 (3372)                                                            | . Dst Port: http (80). Seg: 1. Ack: 1. Len: 479                             |                            |
| Source port: tip2 (3372)                                                                                        |                                                                             |                            |
| Destination port: http (80)                                                                                     |                                                                             |                            |
| [Stream index: 0]                                                                                               |                                                                             |                            |
| [Next sequence number: 480 (relative sequence n                                                                 | umber )]                                                                    |                            |
| Acknowledgement number: 1 (relative ack number)                                                                 |                                                                             |                            |
| Header length: 20 bytes                                                                                         |                                                                             |                            |
|                                                                                                    |                                                                             | =                          |
| Window Size: 9660<br>Checksum: 0x2058 [validation disabled]                                                     |                                                                             |                            |
| [SEO/ACK analysis]                                                                                              |                                                                             |                            |
| Hypertext Transfer Protocol                                                                                     |                                                                             |                            |
| GET /download.html HTTP/1.1\r\n                                                                                 |                                                                             |                            |
| Host: www.ethereal.com/r/n                                                                                      | L op US, mul 5), cosko (20040112) n) n                                      |                            |
| Accept: text/xml.application/xml.application/xhtml                                                              | <pre>xml.text/html:g=0.9.text/plain:g=0.8.image/png.image/ipeg.image/</pre> | ne/aif:a=0.2.*/*:a=0.1\r\n |
| Accept-Language: en-us,en;g=0.5\r\n                                                                             |                                                                             |                            |
| Accept-Encoding: gzip,deflate\r\n                                                                               |                                                                             |                            |
| Accept-Charset: ISO-8859-1,utf-8;q=0.7,*;q=0.7\r\n                                                              |                                                                             |                            |
| Keep-Alive: 300\r\n<br>Connection: keep-alive\r\n                                                               |                                                                             |                            |
| connection, keep-arrive (r (n                                                                                   |                                                                             | ÷                          |
| 0030 25 bc a9 58 00 00 47 45 54 20 2f 64 6f 77 6e 6c                                                            | %XGE T /downl                                                               | A.                         |
| 0050 31 0d 0a 48 6f 73 74 3a 20 77 77 77 2e 65 74 68                                                            | 1Host: www.eth                                                              |                            |
| 0060 65 72 65 61 6c 2e 63 6t 6d 0d 0a 55 73 65 72 2d<br>0070 41 67 65 6e 74 3a 20 4d 6f 7a 69 6c 6c 61 2f 35    | ereal.co mUser-                                                             |                            |
| 0080 2e 30 20 28 57 69 6e 64 6f 77 73 3b 20 55 3b 20                                                            | .0 (Wind ows; U;                                                            | =                          |
| 0090 57 69 6e 64 6f 77 73 20 4e 54 20 35 2e 31 3b 20<br>00a0 65 6e 2d 55 53 3b 20 72 76 3a 31 2e 36 29 20 47    | Windows NT 5.1;<br>en-US: r v:1 6) 6                                        |                            |
| 00b0 65 63 6b 6f 2f 32 30 30 34 30 31 31 33 0d 0a 41                                                            | ecko/200 40113A                                                             |                            |
| 00c0 63 63 65 70 74 3a 20 74 65 78 74 2f 78 6d 6c 2c                                                            | ccept: t ext/xml,<br>applicat ion/xml                                       |                            |
| 00e0 61 70 70 6c 69 63 61 74 69 6f 6e 2f 78 68 74 6d                                                            | applicat ion/xhtm                                                           |                            |
| 0010 6c 2b 78 6d 6c 2c 74 65 78 74 2f 68 74 6d 6c 3b<br>0100 71 3d 30 2e 39 2c 74 65 78 74 2f 70 6c 61 69 6e    | I+xmI,te xt/html;<br>g=0.9.te xt/plain                                      |                            |
| 0110 3b 71 3d 30 2e 38 2c 69 6d 61 67 65 2f 70 6e 67                                                            | :a=0.8.i mage/png                                                           | *                          |
| Text item (text), 29 bytes Packets: 43 Displayed: 43 I                                                          | Aarked: 0 Load time: 0:00.015                                               | Profile: Default           |

#### FTP

# ○これもテキストベースのプロトコル ○ユーザー名/パスワードは平文(-\_-;)

ftp.pcap

| 📶 ftp.pcap - Wireshar                                                                                                    | k                                                                                                    |                                                                                                    |                                                                                                    |
|----------------------------------------------------------------------------------------------------|----------------------------------------------------------------------------------------------------|----------------------------------------------------------------------------------------------------|----------------------------------------------------------------------------------------------------|
| <u>File Edit View G</u> o                                                                                                    | o <u>C</u> apture <u>A</u> nalyze <u>S</u>                                                                                                    | tatistics Telephony <u>T</u> ools                                                                                                    | Help                                                                                                    |
|                                                                                                    | 🖻 🖥 🗶 😂 🖴                                                                                                    | । 🔍 🗢 🛸 🥥 暮 👱                                                                                                    | । 🗐 🗐 । Q. Q. Q. 🗹 । 👹 🖾 🍕 % । 💢                                                                                                    |
| Filter:                                                                                                    |                                                                                                    | •                                                                                                    | Expression Clear Apply                                                                                                    |
| No. Time                                                                                                    | Source                                                                                                    | Destination                                                                                                    | Protocol Info                                                                                                    |
| 1 0.000000                                                                                                    | 192.168.0.114                                                                                                    | 192.168.0.193                                                                                                    | TCP trim > ftp [SYN] Seq=0 Win=16384 Len=0 MSS=1460 SACK_PERM=1                                                                                |
| 2 0.002319                                                                                                    | 192.168.0.193                                                                                                    | 192.168.0.114                                                                                                    | TCP ftp > trim [SYN, ACK] Seq=0 Ack=1 win=16384 Len=0 MSS=1452 SACK_PERM=1                                                                     |
| 3 0.002338                                                                                                    | 192.168.0.114                                                                                                    | 192.168.0.193                                                                                                    | TCP trim > ftp [ACK] seq=1 Ack=1 win=17424 Len=0                                                                                               |
| 4 0.004399                                                                                                    | 192.168.0.193                                                                                                    | 192.168.0.114                                                                                                    | FTP Response: 220 Chris Sanders FTP Server                                                                                                    |
| 5 0.005259                                                                                                    | 192.168.0.114                                                                                                    | 192.168.0.193                                                                                                    | FTP Request: USER csanders                                                                                                    |
| 6 0.006560                                                                                                    | 192.168.0.193                                                                                                    | 192.168.0.114                                                                                                    | FTP Response: 331 Password required for csanders.                                                                                              |
| 7 0.007647<br>8 0.000026                                                                                                    | 192.108.0.114                                                                                                    | 102.108.0.195                                                                                                    | FTP Request: PASS echo                                                                                                    |
| 9.0.010088                                                                                                    | 192.108.0.114                                                                                                    | 192.108.0.114                                                                                                    | ETP Deguise: Syst                                                                                                    |
| 10 0 011397                                                                                                    | 192 168 0 193                                                                                                    | 192 168 0 114                                                                                                    | ETP Desnorse 215 UNTY Type 18                                                                                                    |
| 11 0.011529                                                                                                    | 192,168,0,114                                                                                                    | 192.168.0.193                                                                                                    | FTP Request: FFAT                                                                                                    |
| 12 0.013500                                                                                                    | 192.168.0.193                                                                                                    | 192.168.0.114                                                                                                    | FTP Response: 211-Extensions supported:                                                                                                    |
| <ul> <li>■ Ethernet II, S</li> <li>■ Internet Proto</li> <li>■ Internet Proto</li> <li>■ Transmission C</li> <li>Source port:</li> <li>Destination</li> <li>[Stream inde<br/>Sequence num</li> <li>[Next sequen</li> <li>Acknowledgem</li> <li>Header lengt</li> <li>■ Flags: 0x18</li> <li>■ GisQAcK ana</li> <li>■ Flie Transfer</li> <li>■ PASS echo\r\<br/>Request or<br/>Request or</li> </ul> | rc: HonHaiPr_Ge:Bb<br>col, src: 192.168.<br>ontrol Protocol, s<br>trim (1137)<br>port: ftp (21)<br>x: 0]<br>ber: 16 (relati<br>ce number: 168<br>(relatice construction)<br>ent number: 68<br>h: 20 bytes<br>(PSH, ACK)<br>17357<br>e36b (validation d<br>lysis]<br>Protocol (FTP) n<br>mmand: PASS<br>g; echo | :24 (00:16;ce:de:bb:2<br>0.114 (192;CB.0.114)<br>rc Port: trim (1137),<br>ve sequence number)<br>relative sequence num<br>(relative ack number)<br>isabled] | 4), Dsr: Asujtekc_40:76:ef (00:15:f2:40:76:ef)<br>, Dsr: 192.168.0133 (192.168.0133)<br>Dst Port: ftp (21), seq: 16, Ack: 68, Len: 11<br>ber)] |
| 0000 00 15 f2 4<br>0010 00 33 a7 e<br>0022 00 c1 04 7<br>0030 43 cd e9 6<br>0040 0a                                                                                                    | 0 76 ef 00 16 ce<br>6 40 00 80 06 d0 9<br>1 00 15 df b3 b3 0<br>0 00 00 50 41 53 9                                                                                                    | 6e 8b 24 08 00 45 00<br>5a c0 a8 00 72 c0 a8<br>De c6 c7 01 85 50 18<br>53 20 65 65 65 68 67 0d                                                             | @vn.S.E.<br>3@vZ.vr.<br>q                                                                                                    |

#### Telnet

# ●またまたテキストベース ●ユーザー名/パスワードは平文(-\_-;)

telnet.pcap

| 📶 telne | t.pcap - Wiresh     | ark                 |                                  |          |                                                         |                             |
|---------|---------------------|---------------------|----------------------------------|----------|---------------------------------------------------------|-----------------------------|
| Eile E  | dit ⊻iew <u>G</u> o | Capture Analyze Sta | atistics Telephony <u>T</u> ools | Help     |                                                         |                             |
|         | M 10 10             | 🖹 🖌 🎜 🖥             | ् 🗢 🛸 🍄 🛧 🚣                      |          | )  0, 0, 0, 12   👪 🖻 畅 %   😫                            |                             |
| Filter: |                     |                     | •                                | Expressi | on Clear Apply                                          |                             |
| No.     | Time                | Source              | Destination                      | Protocol | Info                                                    | A                           |
|         | 1 0.000000          | 192.168.0.2         | 192.168.0.1                      | TCP      | 3m-image-lm > telnet [SYN] Seq=0 Win=32120 Len=0 MSS=14 | 460 SACK_PERM=1 TSV=102336  |
|         | 2 0.002525          | 192.168.0.1         | 192.168.0.2                      | TCP      | telnet > 3m-image-Im [SYN, ACK] Seq=0 Ack=1 Win=17376 I | Len=0 MSS=1448 WS=0 TSV=24  |
|         | 3 0.0025/2          | 192.168.0.2         | 192.168.0.1                      | TCP      | 3m-1mage-Im > teinet [ACK] seq=1 ACK=1 W1n=32120 Len=0  | TSV=10233636 TSER=246/3/2   |
|         | 5 0 150335          | 192.108.0.2         | 192.108.0.1                      | TELNET   | Telnet Data                                             |                             |
|         | 6 0.150402          | 192.168.0.2         | 192.168.0.1                      | TCP      | 3m-image-lm > telnet [ACK] Seg=28 Ack=4 Win=32120 Len=  | 0 TSV=10233651 TSER=246737  |
|         | 7 0.150574          | 192.168.0.2         | 192.168.0.1                      | TELNET   | Telnet Data                                             | 0 13V-10233031 13EK-240737. |
|         | 8 0.151946          | 192.168.0.1         | 192.168.0.2                      | TCP      | telnet > 3m-image-lm [ACK] Seg=4 Ack=31 win=17376 Len=  | 0 TSV=2467372 TSER=1023365  |
|         | 9 0.153657          | 192.168.0.1         | 192.168.0.2                      | TELNET   | Telnet Data                                             |                             |
| 1       | 0 0.153865          | 192.168.0.2         | 192.168.0.1                      | TELNET   | Telnet Data                                             |                             |
| 1       | 1 0.154984          | 192.168.0.1         | 192.168.0.2                      | TCP      | telnet > 3m-image-lm [ACK] Seq=29 Ack=95 Win=17312 Len- | =0 TSV=2467372 TSER=102336  |
| 1       | 2 0.155577          | 192.168.0.1         | 192.168.0.2                      | TELNET   | Telnet Data                                             | -                           |
| E En al | no 1 · 03 hvrt      | es on wire (744 bit | ts) 03 bytes captur              | od (744  | hits)                                                   |                             |
| E ETh   | ernet II. Sr        | c: Lite-OnC 3b:bf:1 | fa (00:a0:cc:3b:bf:f             | a). Dst  | : WesternD 9f:a0:97 (00:00:c0:9f:a0:97)                 |                             |
| + Tht   | ernet Protoc        | ol. src: 192,168.0. | .2 (192.168.0.2). DS             | t: 192.  | 168.0.1 (192.168.0.1)                                   |                             |
| 🖃 Tra   | smission Co         | ntrol Protocol, Sr  | c Port: 3m-image-1m              | (1550).  | Dst Port: telnet (23), Seg: 1, Ack: 1, Len: 27          |                             |
| 5       | ource port:         | 3m-image-lm (1550)  |                                  | (/,      |                                                         |                             |
| D       | estination p        | ort: telnet (23)    |                                  |          |                                                         |                             |
| 0       | stream index        | : 0]                |                                  |          |                                                         |                             |
| S       | equence numb        | er: 1 (relative     | sequence number)                 |          |                                                         |                             |
| 0       | vext sequenc        | e number: 28 (re    | elative sequence num             | ber)]    |                                                         |                             |
| A       | knowledgeme         | nt number: 1 (re    | elative ack number)              |          |                                                         |                             |
| н       | eader length        | : 32 bytes          |                                  |          |                                                         |                             |
| 🗉 F     | lags: 0x18 (        | PSH, ACK)           |                                  |          |                                                         | _                           |
| W       | indow size:         | 32120               |                                  |          |                                                         | =                           |
| • C     | necksum: 0x6        | e67 [validation di  | sabled]                          |          |                                                         |                             |
| • O     | otions: (12         | bytes)              |                                  |          |                                                         |                             |
|         | SEQ/ACK ana I       | ysisj               |                                  |          |                                                         |                             |
| e ren   | iet                 | uppress co thead    |                                  |          |                                                         |                             |
|         | ommand: b0 5        | Torminal Type       |                                  |          |                                                         |                             |
|         | mmand: will         | Negotiate About W   | indow Size                       |          |                                                         |                             |
|         | ommand: will        | Terminal Sneed      | Indow Size                       |          |                                                         |                             |
|         | ommand: will        | Remote Flow Contro  | റി                               |          |                                                         |                             |
| C C     | ommand: will        | Linemode            |                                  |          |                                                         |                             |
| - C     | ommand: will        | New Environment Or  | ption                            |          |                                                         |                             |
| c       | ommand: Do S        | tatus               |                                  |          |                                                         |                             |
|         |                     |                     | 1.5.5.00.00.15.10                |          | -                                                       |                             |
| 0000    | 00 00 c0 9f         | a0 97 00 a0 cc 3b   | b b t t a 08 00 45 10            | 0520     | E.                                                      |                             |
| 0020    | 00 01 06 0e         | 00 17 99 c5 a0 ed   | 17 f1 63 3e 80 18                | .0F2@    | ··· ·····D···                                           |                             |
| 0030    | 7d 78 6e 67         | 00 00 01 01 08 0a   | a 00 9c 27 24 00 25              | }xng.    |                                                         |                             |
| 0040    | a6 2c ff fd         | 03 ff fb 18 ff fb   | o 1f ff fb 20 ff fb              | 111111   |                                                         |                             |
| 0050    | 21 11 10 22         | 11 10 27 11 TO 05   | 0 11 10 23                       |          |                                                         |                             |
|         |                     |                     |                                  |          |                                                         |                             |
|         |                     |                     |                                  |          |                                                         |                             |
|         |                     |                     |                                  |          |                                                         |                             |
|         |                     |                     |                                  |          |                                                         |                             |
|         |                     |                     |                                  |          |                                                         |                             |
|         |                     |                     |                                  |          |                                                         |                             |
|         |                     |                     |                                  |          |                                                         |                             |

#### ICMP

#### □ ユーティリティ プロトコル

icmp.pcap

| icmp.pcap - Wiresha                                                                                                    | ark                                                                                                    |                                                                |                                        |                      |           |                            |                                                        | [                  | X |
|----------------------------------------------------------------------------------------------------|----------------------------------------------------------------------------------------------------|----------------------------------------------------------------|----------------------------------------|----------------------|-----------|----------------------------|--------------------------------------------------------|--------------------|---|
| Elle Edit View Go                                                                                                    | Capture Analyze Sta                                                                                                    | itistics Telephony Iools                                       | Help                                   |                      |           | <b>7 •</b> 40 1 •          | 2                                                      |                    |   |
|                                                                                                    |                                                                                                    | ~~~ <u>~</u>                                                   |                                        | વિવવ                 |           | = 🐝 👋 🗜                    | 8                                                      |                    |   |
| Filter:                                                                                                    |                                                                                                    | •                                                              | Expression                             | . Clear Ap           | ply       |                            |                                                        |                    |   |
| No. Time                                                                                                    | Source                                                                                                    | Destination                                                    | Protocol Inf                           | fo                   |           | (14.0+0200                 | see(he/le) 255/1 eel                                   | 128)               |   |
| 2 0.001085                                                                                                    | 192.168.0.1                                                                                                    | 192.168.0.114                                                  | ICMP EC                                | ho (ping)            | reply     | (id=0x0300,                | seq(be/le)=256/1, ttl<br>seq(be/le)=256/1, ttl         | =128)              |   |
| 3 0.996773                                                                                                    | 192.168.0.114                                                                                                    | 192.168.0.1                                                    | ICMP EC                                | ho (ping)            | request   | (id=0x0300,                | seq(be/le)=512/2, ttl                                  | =128)              |   |
| 4 0.998983                                                                                                    | 192.168.0.1                                                                                                    | 192.168.0.114                                                  | ICMP EC                                | ho (ping)            | reply     | (1d=0x0300,<br>(id=0x0300  | <pre>seq(be/le)=512/2, ttl seq(be/le)=768/3 ttl</pre>  | =127)<br>=128)     |   |
| 6 1.999087                                                                                                    | 192.168.0.1                                                                                                    | 192.168.0.114                                                  | ICMP EC                                | ho (ping)            | reply     | (id=0x0300,                | seq(be/le)=768/3, ttl                                  | =127)              |   |
| 7 2.996840                                                                                                    | 192.168.0.114                                                                                                    | 192.168.0.1                                                    | ICMP EC                                | ho (ping)            | request   | (id=0x0300,                | seq(be/le)=1024/4, tt                                  | 1=128)             |   |
| 9 6.134186                                                                                                    | 192.168.0.114                                                                                                    | 72.14.207.99                                                   | ICMP EC                                | ho (ping)            | request   | (id=0x0300,                | seq(be/le)=1024/4, tt<br>seq(be/le)=1280/5, tt         | 1=127)             |   |
| 10 6.215031                                                                                                    | 72.14.207.99                                                                                                    | 192.168.0.114                                                  | ICMP EC                                | ho (ping)            | reply     | (id=0x0300,                | seq(be/le)=1280/5, tt                                  | 1=232)             |   |
| 11 7.135658                                                                                                    | 192.168.0.114                                                                                                    | 72.14.207.99                                                   | ICMP EC                                | ho (ping)            | request   | (1d=0x0300,<br>(id=0x0300) | <pre>seq(be/le)=1536/6, tt seq(be/le)=1536/6, tt</pre> | (1=128)<br>(1=232) |   |
| B Internet Protoc<br>Internet Contro<br>Type: 8 (Echt<br>Code: 0<br>Checksum: 0x/<br>Identifier: 0<br>Sequence num<br>Sequence num<br>B Data (32 bytt<br>Data: 6162(<br>[Length: 32 | col, src: 192.168.0.<br>bl Message Protocol<br>o (ping) request)<br>195c [correct]<br>2x0300<br>2ber: 256 (0x0100)<br>2ber (LE): 1 (0x0001)<br>2s)<br>356465666768696a6b66<br>2] | .114 (192.168.0.114)<br>)<br>c6d6e6f7071727374757              | , Dst: 192                             | .168.0.1             | (192.168. | 0.1)                       |                                                        |                    |   |
| 0000 00 13 46 0b                                                                                                    | 122 ba 00 16 ce 66                                                                                                    | 8b 24 08 00 45 00                                              | F. "                                   | .n. SF.              |           |                            |                                                        |                    |   |
| 0010 00 35 89 90<br>0020 00 01 08 00<br>0030 00 01 08 00<br>0030 07 61 62 63                                                                                                    | 26 00 00 50 01 26 05<br>49 50 03 00 01 02<br>60 60 60 67 65 65                                                                                                    | 20 27 00 072 00 08<br>0 1 02 03 04 05 04<br>7 1 72 73 74 75 76 | . <i\<br>ghijkimn<br/>wabcdefg</i\<br> | hi<br>opgrstuv<br>hi |           |                            |                                                        |                    |   |
| O Data (data.data), 3                                                                                                    | 2 bytes P                                                                                                    | ackets: 16 Displayed: 16 M                                     | arked: 0 Load                          | d time: 0:00.        | 000       |                            |                                                        | Profile: Default   |   |

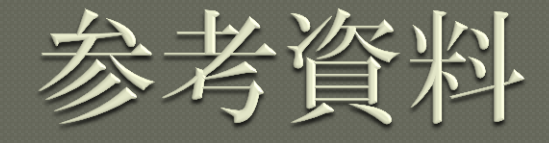

# Wireshark User's Guide http://www.wireshark.org/docs/ wsug\_html\_chunked/ Wireshark Wiki http://wiki.wireshark.org/FrontPage Wireshark University http://www.wiresharktraining.com/